## **DIRECTV® Receiver Setup for MP1... Antenna**

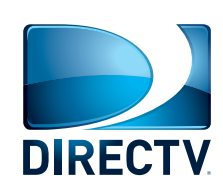

In most receivers, the setup is done through the "Repeat Satellite Setup" option in your receiver menu. The following instructions are based on a D12 receiver. If your receiver differs from the options shown, you may need to consult your receiver manual. To access the "Repeat Satellite Setup" option, go through these steps. The wording and display used in your receiver may differ slightly.

## For Help, Call 1-800-788-4417

6

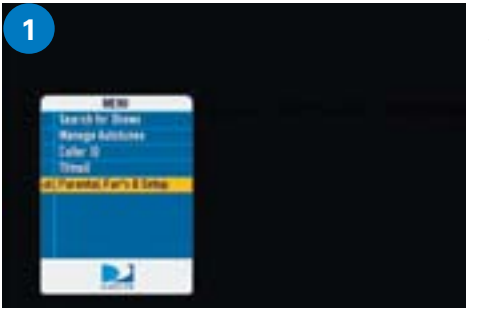

Press **Menu** on your remote, and then select **Parental, Fav's &** Setup.

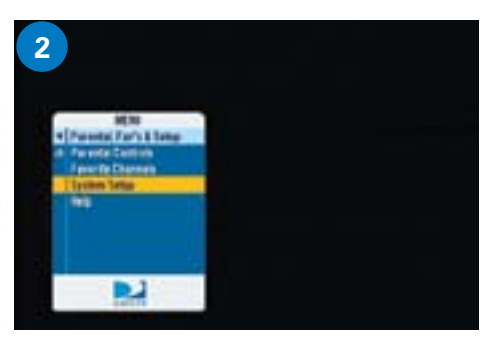

Select System Setup.

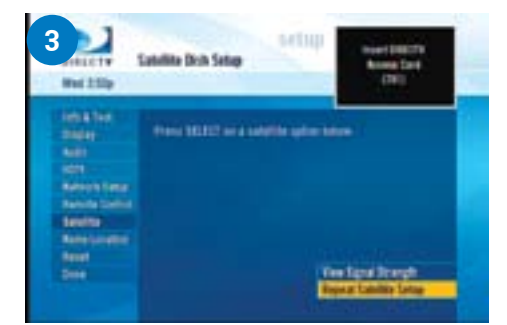

In your receiver Menu, you will need to identify the Satellite Menu. The Satellite Menu will have an option for Satellite Setup.

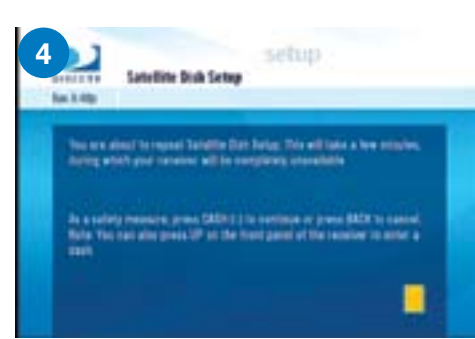

You may be required to press the **DASH (-)** before proceeding (underneath #7 on the remote).

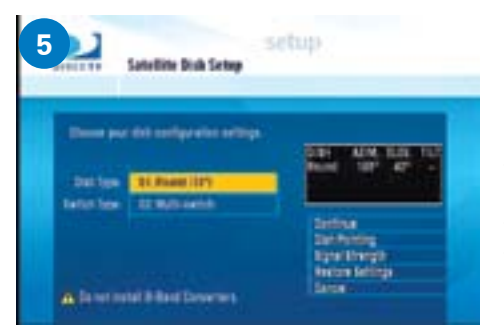

If Switch Type displays "SWM" or if given the option of selecting a Switch Type, select **Multiswitch**. Then, set the Dish Type for **Round**, **18"**, **Single LNB**, or **1 SATELLITE**,

depending on the wording used in your receiver. Press **Continue**.

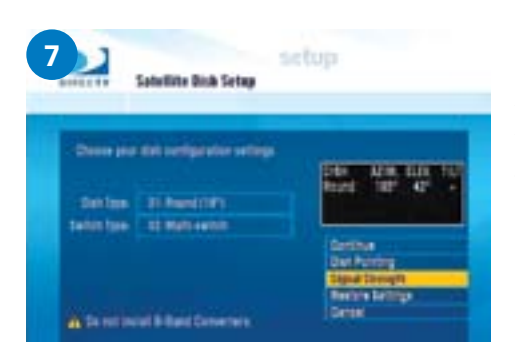

In the box, it now gives you an AZIM (Azimuth Angle) and ELEV (Elevation Angle). These are the pointing angles you will need when you go to point the dish. Now select

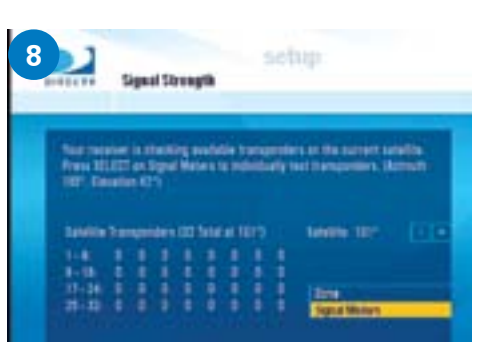

rram 5 2 6 0 1

Then, select the **Dish Pointing** option. Enter the Zip Code for **your current location**. Then, press **OK**.

Select Signal Meters.

Signal Strength to get to the Signal Meter.

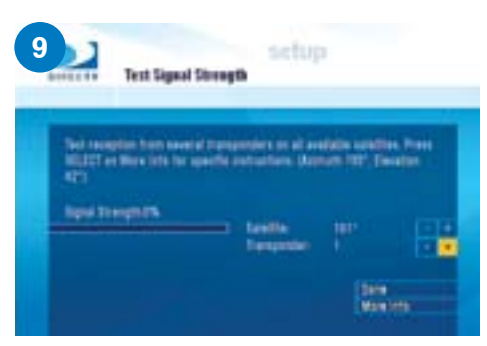

You'll want to make sure you are looking at **Satellite 101** and **Transponder 1**. If not, use +/- to adjust accordingly.

Now, refer to the pointing section of the MP1

**user guide**. You'll want to have someone watch or listen to the signal meter at the bottom of the screen while pointing. **After pointing, continue with step 10**.

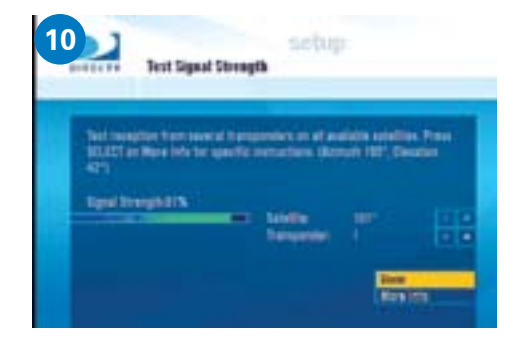

Once accurately pointed, the signal meter will show a signal strength. You'll want to make small adjustments to get the signal as high as possible. Once the signal is peaked, select Done.

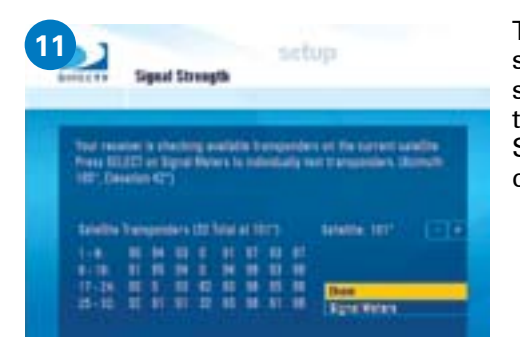

This screen will show your signal strength on all transponders. Select **Done** to continue.

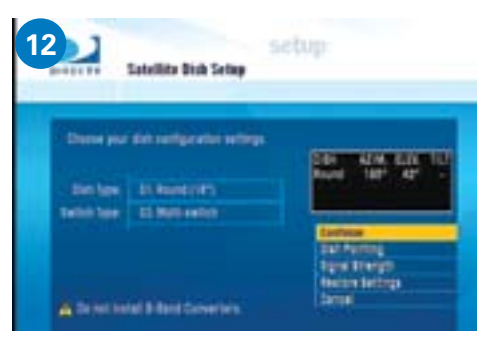

Select **Continue** to verify your setup.

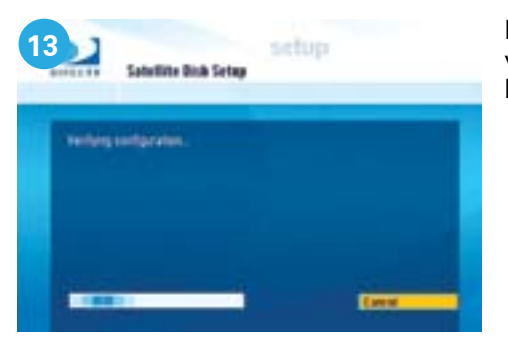

In the last step, your setup will be verified.

| 4 | Advanced Program Guide Bata                                                                                                    |
|---|----------------------------------------------------------------------------------------------------|
| 1 | The DIRECT Advanced Program Bolds provides delabed program data.<br>The character period has the first the analysis and shores up in sever days<br>of program listings of a line. |
|   | Deel the next 24 trans. The receiver will be patiently the bala. Until<br>man, you may have initial into it the Balde                                                             |
|   |                                                                                                    |
|   | Carbon                                                                                                    |

Once your setup is verified, you may need to download a program guide.

Winegard is a registered trademark and MP1 is a trademark of Winegard Company. DIRECTV is a registered trademark of DIRECTV, Inc., a unit of Hughes Electronics Corp.